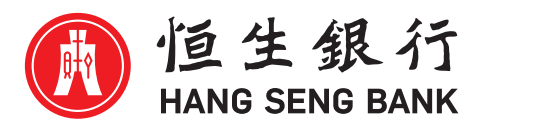

## 恒生 強積金

### 恒生強積金 — 恒生個人流動理財服務應用程式 整合個人賬戶用戶指南

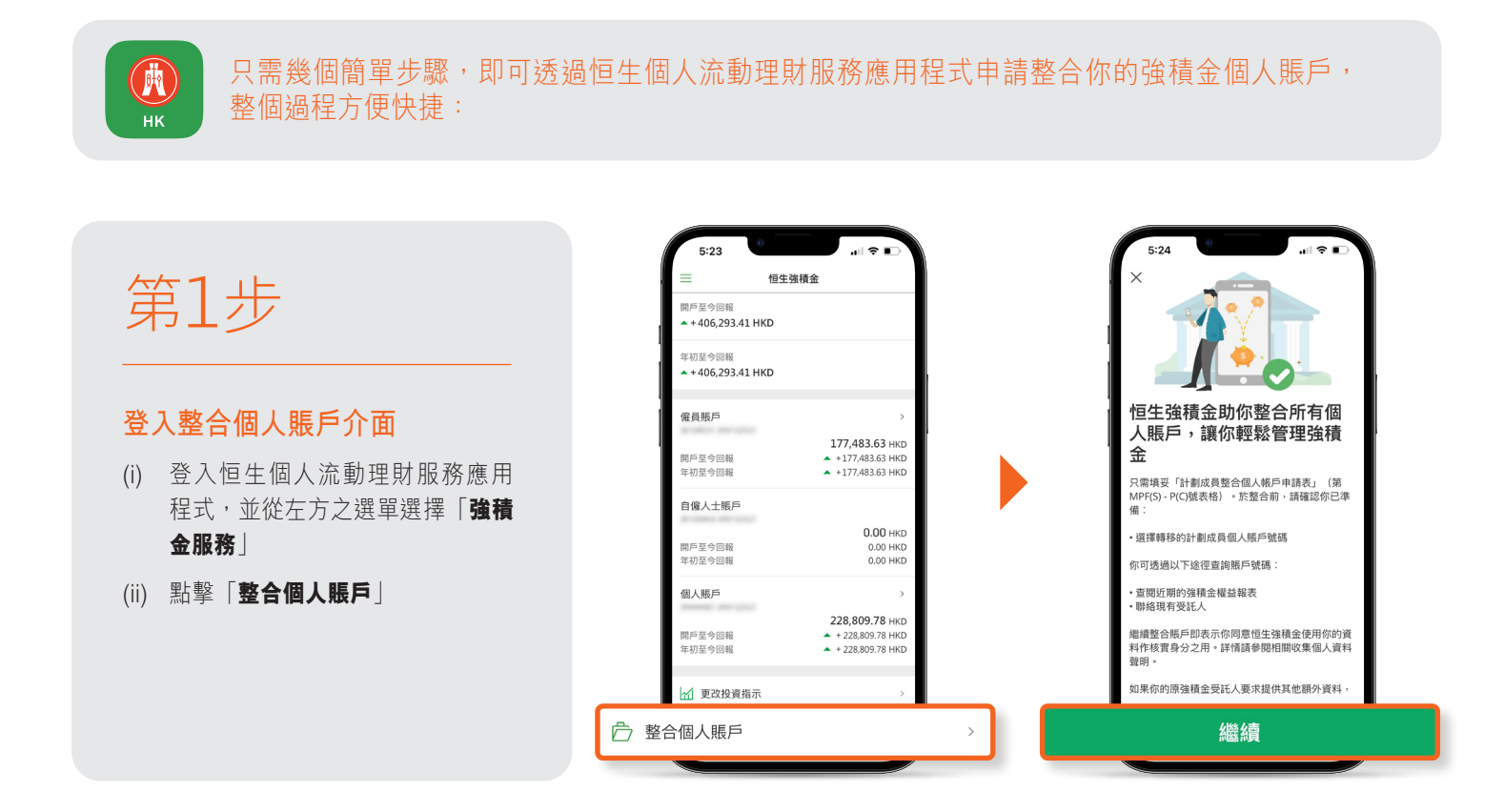

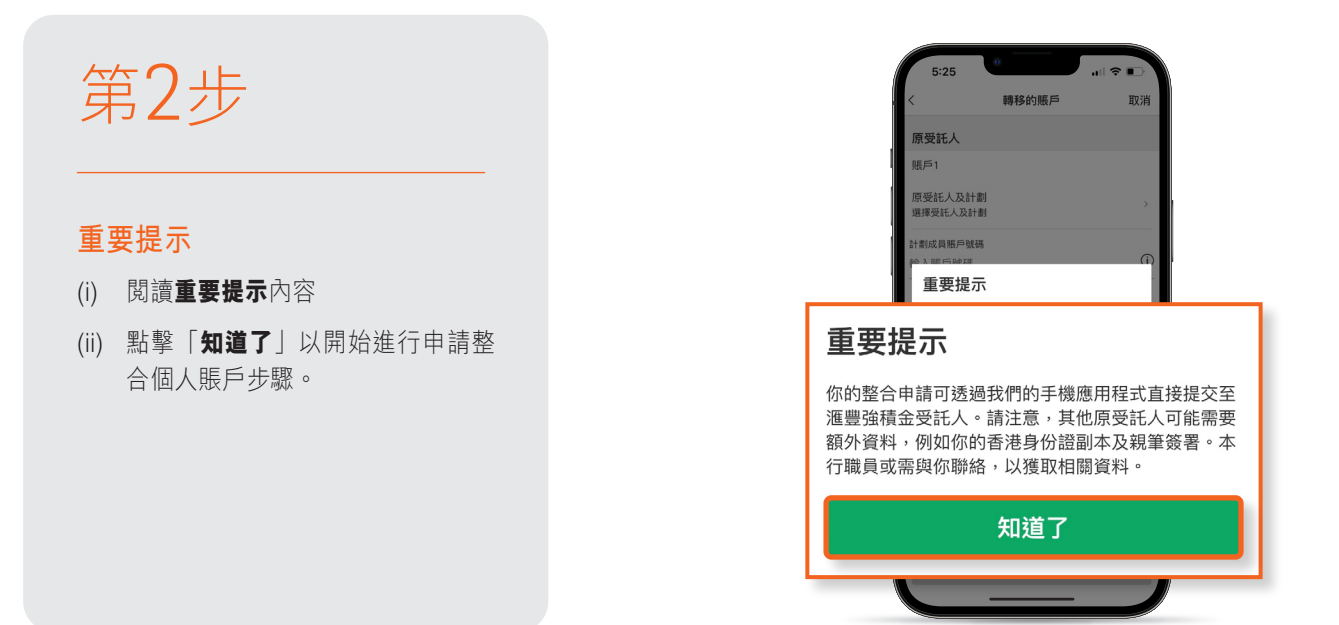

## 第3步

- (i) 從原受託人計劃名單中**選擇你的原** 受託人及計劃
- (ii) 輸入原計劃成員賬戶號碼 如原計劃為恒生強積金,你無需自 行填寫賬戶號碼,只需選擇所提供 的計劃賬戶。
- (iii) 如你持有多於一個原受託人及計劃, 請點擊「整合另一個賬戶」並重覆 步驟(i)及(ii)。

| 5:25<br>く 轉移的服戶 取消<br>原受託人<br>振戶1     |   |
|---------------------------------------|---|
| 原受託人及計劃<br>選擇受託人及計劃                   | > |
| ····································· |   |
| 計劃成員賬戶號碼<br>輸入賬戶號碼                    | í |
| + 整合另一個賬戶                             |   |
| N10                                   |   |

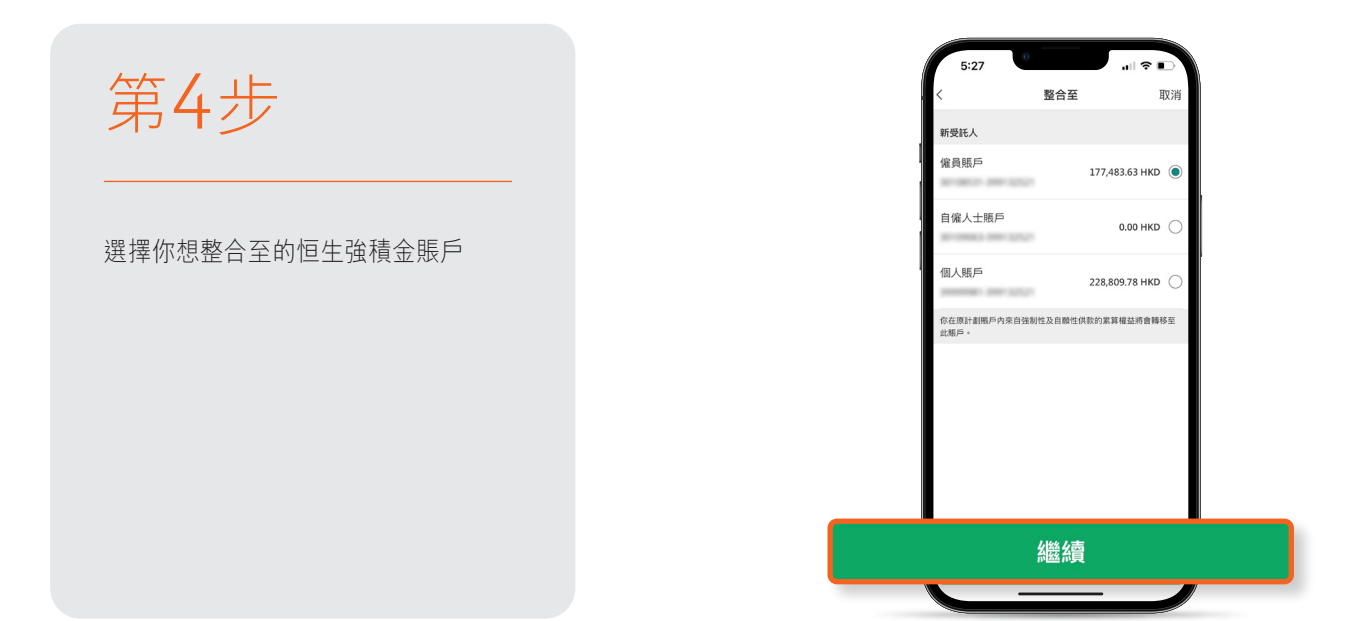

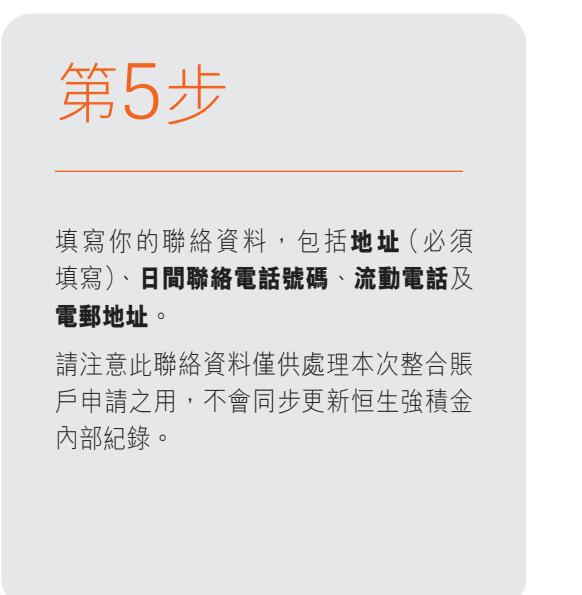

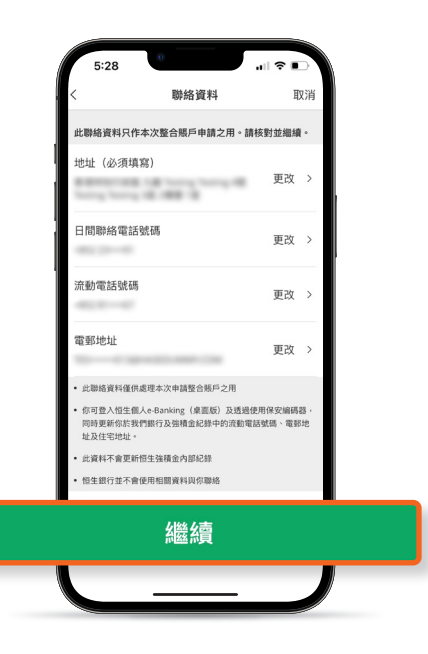

# 第6步

#### 核對資料

- (i) 所有選項
- (ii) 整合表格

| 5:28          |                | .⊪≎∎⊃   |
|---------------|----------------|---------|
| <             | 核對資料           | 取消      |
| 僱主編號          |                |         |
| 僱主名稱          | 10.000         |         |
| 計劃成員賬戶號碼      |                | 100.000 |
| 你的聯絡資料        |                |         |
| 地址(必須填寫)      | All having her |         |
| 日間聯絡電話號碼      |                | -       |
| 流動電話號碼        | •              | -       |
| 電郵地址          |                |         |
| 你的電子簽署        |                |         |
| 你的全名          |                | 自動簽署    |
| 核對整合表格        |                |         |
| 🗐 第MPF(S) - P | (C)號表格         | >       |
|               | 確定             |         |
|               |                |         |

| 5:28          |               | ,,   奈 ■ |
|---------------|---------------|----------|
| <             | 核對資料          | 取消       |
| 待整合的賬戶1       |               |          |
| 原受託人          |               |          |
| 原計劃           |               |          |
| 計劃成員賬戶號碼      |               |          |
| 已選擇的恒生強       | 積金賬戶          |          |
| 僱主編號          |               |          |
| 僱主名稱          | 10100         |          |
| 計劃成員賬戶號碼      |               | -        |
| 你的聯絡資料        |               |          |
| 地址(必須填寫)      | All have been |          |
| 日間聯絡電話號碼      |               | -        |
| 流動電話號碼        |               |          |
| 電郵地址          | 10-0-0        |          |
| 你的電子簽署        |               |          |
| 你的全名          |               | 自動簽署     |
| 核對整合表格        |               |          |
| 📄 第MPF(S) - P | (C)號表格        | >        |
|               | 確定            |          |
|               |               |          |

|       | 5:28          | 0             |        |               |
|-------|---------------|---------------|--------|---------------|
|       | <             | 核對資料          | 取消     |               |
|       | 僱主編號          |               |        |               |
| 1     | 僱主名稱          | 10110-000     |        |               |
|       | 計劃成員賬戶號碼      |               | -      |               |
|       | 你的聯絡資料        |               |        |               |
|       | 地址 (必須填寫)     | All have been | 10.000 |               |
|       | 日間聯絡電話號碼      |               |        |               |
|       | 流動電話號碼        |               |        |               |
|       | 電郵地址          |               |        |               |
|       | 你的電子簽署        |               |        |               |
|       | 你的全名          |               | 自動簽署   |               |
|       | 核對整合表格        |               |        |               |
| 📄 第MP | 'F(S) - P(C)號 | 表格            | •      | $\rightarrow$ |
|       |               | 確定            |        |               |
| ,     |               |               |        | y .           |
|       |               |               |        |               |
|       |               |               |        |               |

ſ

| 1     | 5:28 iii 😤 📕                                                                                                    |
|-------|----------------------------------------------------------------------------------------------------|
|       | 第 MPF(S) - P(C) 號表格                                                                                                    |
| .07 M | PF(S) - P(C) # 245 B B - 247                                                                                                    |
|       | 第 MPF(S) - P(C) 熊表格                                                                                                    |
| e     | 計劃成員整合個人帳戶申請表<br>(適用於整合多個個人帳戶至一個帳戶)                                                                                                    |
|       | 《旗射性公開金計劃(一般)規例》(第4854-章)第149種                                                                                                    |
| _     | 這寫本奏終前,請先閱讀下刻 <b>重單資料</b> :                                                                                                    |
| 填弃    | ·····································                                                                                                    |
| (a)   | 本表格適用於整合多個個人帳戶至一個你選擇的帳戶。                                                                                                    |
| (b)   | 你必須同時填寫本表格(一頁)及附錄(一頁),並把表格及附錄(合共调頁)提交子你選擇<br>的登述人,以及從簡固本作曰後參考,若你提供的任何資料不正確成不完整,受託人可能無法選<br>建確是的申請。                                                                                                    |
| (c)   | 你就此項轉移申请提供的個人資料,將用作處理你整合帳戶的申請。你提供的個人資料可能會<br>為該目的消轉交相關受託人,相關服務提供者,以及政府或規管機構,包括強制性公積金計畫<br>管理局(積金局)。                                                                                                    |
| (d)   | 「整合」多個個人概戶一指從多個強積金個人概戶轉移全部強積金累算權益(權益)至你還再<br>的強積金証冊計劃(計劃)的一個報戶內。                                                                                                    |
| (e)   | 「供款銀戶」一指計劃下主要用以接收量主為僱員所作出或代表僱員所作出的強積金供款(包括僱主及僱員部分)的銀戶,或接收自僱人士所作出的強積金供款的銀戶。                                                                                                    |
| (f)   | 「個人帳戶」一指計劃下主要用以接收由其他供款或個人帳戶轉人的權益的帳戶。                                                                                                    |
| 整合    | 前注意事項                                                                                                    |
| (g)   | 請確保你在你選擇的計劃已開立個人紙戶或供致紙戶,以接或及整合於管督新作品定職轉構<br>的個人紙戶內的權益:否則,你在提要本來核及損益之等成在此之前。但先行仍能運擇的受法<br>人提交成員參加計劃表格,有關開立軌戶的程序及所需文件,請向你選擇的受託人查詢。                                                                                    |
| (h)   | 你藉本表格整合的每個個人報戶內的所有權益,包括由自關性供款所產生的權益(如有的話。<br>及在符合計劃管設規則的情況下),將一筆地轉移至你還擇的計劃。                                                                                                    |
| (i)   | 為免被第三者填上不正確的資料, <b>請勿在空白的表格上簽署</b> 。在你還擇的受託人收到已填妥約<br>表格及附鋒後,之前由受託人採取的行政步驟未必能夠撤銷。                                                                                                    |
| (j)   | 如你現時投資於強積金保證基金,從該保證基金轉出權益,可能會導致你不符合部分或所有負<br>證條件,以致影響你享有保證的資格,評情請查開計劃的要約文件,或向你的受託人查询。                                                                                                    |
| (k)   | 如說把權益是一個計算將基至另一個計劃"前個意味。與戶的權益將會和包貸資一一般百言<br>如你们決算成為未就實職用戶的推選將的計劃的受託人貼乎任何投資指示;或(11)已就有難<br>戶給于長規指示。要求把權益控制指設投資氣能發資。時候,其與「內層溢於與原則說表資質<br>略投資。如何需要一個內能選擇的計劃的受託人」然却計算,如於就作還得計劃的販戶更完成成<br>了後資訊示。不意識解估選擇的計劃的交託人           |
| (1)   | 如你已不讓成於將等滿50萬,而因將你的權益投校因計劃的預度從資電統拾資,總國意際認<br>投資電影而僅於資源條機構,會估計劃成真你滿50個開始進作,但計劃的受托人在預設<br>實踐幣下投产得低的自我展識的問題。與輕優的傳傳總是中期的特別間當提於這款計劃<br>受托人類構踐其僅僅即及在符合《強約台及模計訂劃條例》現起它的及下,可認識與進結<br>職及轉種種還的方式。如認識實現交及以前做實現效分素。這個問題還是人說調評情。 |
| (m)   | 有關資源計劃時各項考慮因素及強積金投資的潛在風險、請參閱積金局網站(www.mpfa.org.h<br>的相關宣傳符符。                                                                                                    |
| 2021  | 年8月-第8.6 张<br>第1页                                                                                                    |
| Ж.М   | PP89-PrO就表格 IV3 8/19 C                                                                                                    |
| -     | 1                                                                                                    |
| (n)   | -<br>計劃的要約文件載有該計劃的資料,這些資料將有助你決定是否把權益轉移至該計劃,如該当<br>詢根戶評慎及個別計劃或基金的資料,請聯絡相關受託人、                                                                                                    |
| (0)   | 有需整合核户的一般资助。可靠给相需受託人或積金局(電郵地址:mpfa@mpfa.org.bk或热情電話:2918-0102)。                                                                                                    |

第7步 點擊「我接受」以確認聲明及授權

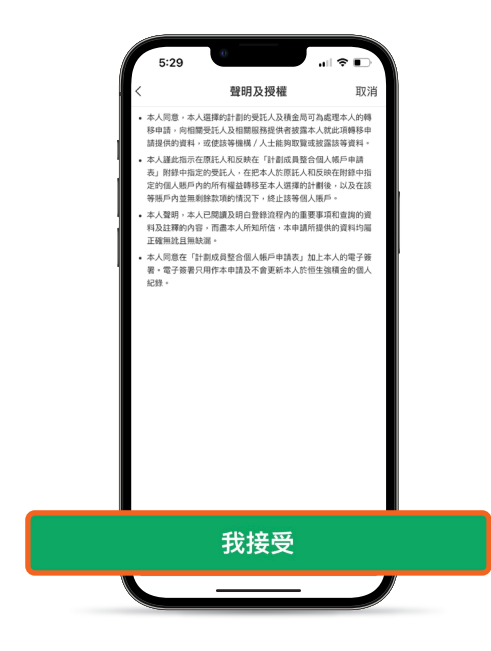

完成

遞交此項指示後,你將於恒生個人 e-Banking(桌面版)內的「**閱讀電郵**」 信箱收到經加密的確認通知。另外, 我們會在完成整合後向你發出確認信。

| 5:30                                                                                         | 「安全の                               | all≎∎⊃<br>th              |
|----------------------------------------------------------------------------------------------|------------------------------------|---------------------------|
| ^                                                                                            | VEAC                               |                           |
|                                                                                              |                                    |                           |
|                                                                                              | 多謝                                 | •                         |
|                                                                                              | 我們已收到你的整合打                         | 旨示。                       |
| 參考編號                                                                                         |                                    | C2203000003               |
| 接下來會怎                                                                                        | 《樣?                                |                           |
| <ul> <li>請注意,如果<br/>可能會與你聯</li> </ul>                                                        | 你的原強積金受託人要求提信<br>絡以便跟這你的申請         | 共其他額外資料,我們                |
| <ul> <li>你將於48小時<br/>電部」收到經<br/>紀錄</li> </ul>                                                | 内在你的恒生個人e-Banking<br>加密的確認通知。請將此確認 | g(桌面版)內的「閱讀<br>2頁面儲存為面片以作 |
| <ul> <li></li></ul>                                                                          | 12時或之前作出的指示將會問                     | 於下一個工作天發送至                |
| <ul> <li>         ・         が工作天中午<br/>天處理         ・         並         が         </li> </ul> | 12時後或非工作天作出的指行<br>之後一個工作天發送至原受計    | 示,將會於下一個工作<br>毛人          |
| <ul> <li>當我們由你的<br/>內辦理轉入賬</li> </ul>                                                        | 原受託人收到強積金糧益後<br>戶事宣                | •我們將會在3個工作天               |
| <ul> <li>整個整合賬戶<br/>確認信</li> </ul>                                                           | 過程需時4至6星期,我們會存                     | 在完成整合後向你發出                |
| 待整合的賜                                                                                        | 戶1                                 |                           |
| 原受託人                                                                                         |                                    |                           |
|                                                                                              |                                    |                           |

本文件所載的屏幕顯示僅供參考和説明用途,並不構成任何形式的投資建議或意見。

5:30 .... 🗢 📭 確認  $\times$ Û 多謝 我們已收到你的整合指示。 參考編號 C22030000003 接下來會怎樣? • 請注意,如果你的原強積金受託人要求提供其他額外資料,我們 可能會與你聯絡以便跟進你的申請 • 你將於48小時內在你的恒生個人e-Banking(桌面版)內的「閱讀 電郵」收到經加密的確認通知。請將此確認頁面儲存為圖片以作 紀錄 • 於工作天中午12時或之前作出的指示將會於下一個工作天發送至 原受託人 • 於工作天中午12時後或非工作天作出的指示,將會於下一個工作 天處理,並於之後一個工作天發送至原受託人 • 當我們由你的原受託人收到強積金權益後,我們將會在3個工作天 內辦理轉入賬戶事宜 • 整個整合賬戶過程需時4至6星期,我們會在完成整合後向你發出 確認信 待整合的賬戶1 原受託人 an one amon 原計劃 -----計劃成員賬戶號碼 -----已選擇的恒生強積金賬戶 僱主編號 -----僱主名稱 101 - 101 / 101 - 100 - 100 計劃成員賬戶號碼 -日期及時間 2022年1月30日 HKT 17:29:48 完成